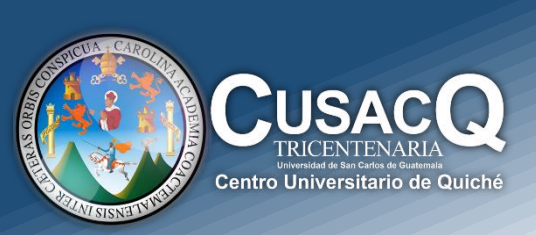

# Información y Divulgación

# Primer Ingreso Proceso de Inscripción

# **Procedimiento:**

# PASO 1:

Ser tos

Ingresar al siguiente link: <u>https://portalregistro.usac.edu.gt/login#FormAspirante</u> – Ingresa a la opción "ASPIRANTES PRIMER INGRESO"

# Paso 2:

Debe de darle clic en "¿OLVIDASTE EL PIN?", ingresa su NOV y fecha de nacimiento, resuelve el captcha, seguidamente debe de darle clic en consultar y genera su PIN.

# Paso 3:

Regresa a la página principal e ingresa su NOV y PIN que género en el paso 2 e inicia sesión- Le da clic en la opción de "Inscripción" que aparece en la parte superior izquierda.

# Paso 4:

Seguir el siguiente proceso de inscripción paso a paso:

#### 1. FOTOGRAFIA

subir la fotografía cumpliendo con todos los requerimientos solicitados.

#### 2. IDENTIFICACIÓN

subir su partida de nacimiento reciente en formato PDF

#### 3. VALIDACIÓN DE TITULO

Seleccione la Opción para verificar su título Verificación por Código Único de Identificación

Verificación por Registro de Título

No posee Título y/o No se encuentran datos en el MINEDUC

#### Hacer clic en continuar

#### 4. INFORMACIÓN

Verificar que la información sea la correcta- Le da clic en continuar

#### 5. EDITAR INFORMACIÓN

Si algún dato no este correcto usted tiene la opción de corregirlo y le da clic en guardar y continuar.

# 6. GENERAR BOLETA

Le da clic en la opción de generar boleta –la imprime y va a cancelar en los bancos autorizados. Después de realizar su pago debe esperar 48 horas para volver a ingresar a la página y generar su constancia

de inscripción. (Ver procedimiento para generar "Constancia de Inscripción").

#### Información y Divulgación

Centro Universitario de Quiché – 6ta. Avenida 2-11 zona 2 - Quiché Oficina 1 – Área Administrativa CUSACQ Sitio Web: cusacq.usac.edu.gt Tel.7755-1273 Ext: 200

"Id y Enseñad a Todos'